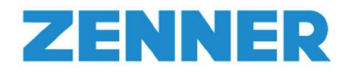

### **Bedienungshinweise**

## zum ZENNER direct – Lieferscheinportal

#### Registrierung

- 1. Öffnen Sie folgenden Link um das ZENNER direct Lieferscheinportal zu öffnen: https://portal.zenner.com/
- 2. Unterhalb der letzten Position des Papierlieferscheins Ihrer ersten Lieferung mit funkfähigen bzw. MID-Geräten ist der Link zum Portal mit Ihren einmaligen Registrierungsdaten abgedruckt:

Den für die Freischaltung der Geräte benötigten Schlüssel können Sie jederzeit herunterladen. Direkt zur Registrierung unter: portal.zenner.com Ihre Kundennummer: 123456 Ihr Passwort: 12345678

Die textliche Information zur Registrierung (Einmalpasswort) wird solange auf den Papierlieferscheinen angedruckt, bis Sie sich am Portal registriert haben.

ACHTUNG: Die Registrierung ist nur einmal erforderlich und auch nur für einen Mitarbeiter bzw. nur für eine E-Mail-Adresse aus Ihrem Hause möglich. Am Ende des Registrierungsvorganges erhalten Sie Ihr Passwort welches Sie bitte entsprechend dokumentieren sollten, um es ggf. verantwortlichen Mitarbeitern im Wareneingang verfügbar machen zu können. Mit diesem Passwort und der zugehörigen E-Mailadresse erfolgen alle späteren Anmeldevorgänge im Portal. Nach erfolgter Erst-Registrierung wird auf allen folgenden Papierlieferscheinen nur noch der allgemeine Hinweis abgedruckt, dass zum Download von Lieferscheindaten das Portal zu nutzen ist:

Den für die Freischaltung der Geräte benötigten Schlüssel können Sie jederzeit herunterladen. Direkt zur Anmeldung unter: portal.zenner.com

| ZENNER Direct                                                                                          |                                                                                                    |
|----------------------------------------------------------------------------------------------------|----------------------------------------------------------------------------------------------------|
| fbr Zugang zu ZENNEP diroc                                                                             | t dem Online Service Portal                                                                                                    |
| Bitte tragen Sie Ihre persönliche<br>Wenn Sie sich für ZENNER direct<br>durchführen. Bei Problemen mit | n Zugangsdaten in die beiden Textfelder ein und klicken Sie auf ANMELDEN.<br>t registrieren möchten, können Sie das über den Link weiter unten<br>Ihrem Zugang hilft der SupportBereich . |
| E-Mail / Kundennummer: *                                                                               |                                                                                                    |
| Passwort: *                                                                                            |                                                                                                    |
|                                                                                                    | Anmelden                                                                                                    |
|                                                                                                    | ct » SupportBereich                                                                                                    |
| Registrierung f ür ZENNER dire                                                                         |                                                                                                    |

#### irect".

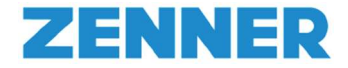

4. Geben Sie nun die entsprechenden Anmeldeinformationen (Kundennummer und einmaliges Passwort abgedruckt auf dem oben genannten Papierlieferschein) ein.

| Kundennummer:    | 123456 |           |
|------------------|--------|-----------|
| Online Passwort: | •••••  | ۲         |
|                  |        | Schritt 2 |

5. Nach erfolgreicher Identifikation füllen Sie das Registrierungsformular entsprechend mit Ihren Persönlichen Daten aus(\* Pflichtfelder).

| Vorname:           | Vorname eingeben  |
|--------------------|-------------------|
| Nachname:          | Nachname eingeben |
| E-Mail:            | E-Mail eingeben   |
| E-Mail bestätigen: | E-Mail bestätigen |

Abschließend können Sie in der Zusammenfassung Ihre Angaben prüfen und bestätigen. Nach erfolgreicher Anmeldung wird Ihnen eine automatische Bestätigungs-E-Mail mit Ihren persönlichen Anmeldeinformationen zugesendet. Bitte dokumentieren Sie diese Anmeldeinformationen.

 Melden Sie sich nun mit den übermittelten Anmeldeinformationen im ZENNER Portal an, um auf Ihr persönliches Dashboard zu gelangen (<u>https://portal.zenner.com/</u>).

| Ihr Zugang zu ZENNER direc                                                                                                    | t, dem Online Service Portal |  |  |  |  |  |
|----------------------------------------------------------------------------------------------------|------------------------------|--|--|--|--|--|
| Bitte tragen Sie Ihre persönlichen Zugangsdaten in die beiden Textfelder ein und klicken Sie auf ANMELDEN.<br>Wenn Sie sich für ZENNER direct registrieren möchten, können Sie das über den Link weiter unten<br>durchführen. Bei Problemen mit Ihrem Zugang hilft der SupportBereich . |                              |  |  |  |  |  |
| E-Mail / Kundennummer: *<br>Passwort: *                                                                                                    |                              |  |  |  |  |  |
|                                                                                                    | Anmelden                     |  |  |  |  |  |

Hinweis:

Der Registrierungsvorgang ist nur einmal erforderlich.

Weitere elektronische Lieferscheine werden automatisch Ihrem Kundenkonto zugeordnet.

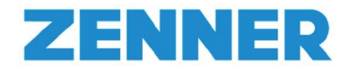

### **Erste Schritte**

1. Nach erfolgter Anmeldung gelangen Sie auf Ihre persönliche Benutzeroberfläche.

Um Ihre Lieferscheindaten einzusehen, klicken Sie bitte zunächst auf die "Search"-Schaltfläche.

| ZENNER<br>All that counts.                                                                         |                           |                    |            | Kontakt Unternehmen Impressum |
|----------------------------------------------------------------------------------------------------|---------------------------|--------------------|------------|-------------------------------|
| LORA - SERIALNUMMERN INFOS & HILFE                                                                 |                           |                    |            | PROFIL ABMELDEN               |
| Filter                                                                                             |                           |                    | Search XLS |                               |
| printed serial no. to                                                                              | delivery note no.         | to                 |            |                               |
| printed serial no.     In delivery no     In item materia     short description     radio technol. | radio protocol 👔 scenario | command Version WA | AN Version |                               |
| ×                                                                                                  | Seine Daten               |                    |            |                               |
|                                                                                                    |                           |                    |            |                               |

| ZENNE<br>All that cou | R<br>nts.     |        |                       |                                        |               |                  |          |                 |             |            | Kontald Unle | mehmen Impressur |
|-----------------------|---------------|--------|-----------------------|----------------------------------------|---------------|------------------|----------|-----------------|-------------|------------|--------------|------------------|
| LORA - SERIALNUMME    | ERN INFOS &   | HILFE  |                       |                                        |               |                  |          |                 |             |            | PROFIL       | ABMELDEN         |
| -                     |               |        |                       |                                        |               |                  |          |                 |             |            |              |                  |
| Filter                |               |        |                       |                                        |               |                  |          |                 |             | Search XLS |              |                  |
| printed serial no.    |               |        |                       | to                                     |               | delivery note no |          |                 | to          |            |              |                  |
|                       |               |        |                       |                                        |               |                  |          |                 |             |            |              |                  |
|                       |               |        |                       |                                        |               |                  |          |                 |             |            |              |                  |
| i printed serial no.  | i delivery no | i item | materia               | short description                      | radio technol | radio protocol   | scenario | command Version | WAN Version | i Joir     |              |                  |
| EZRI0248015994        | 2320620455    | 10     | 151400                | ETKDE-P 2,5-110-1/2 R80H40V<br>C MBUS  |               |                  |          |                 |             |            |              |                  |
| 04B648FC80000181      | 2320620916    | 10     | 160831                | HKVE ZRC caltosE KOMPAKT<br>LORA MV    | LoRa          |                  | 1        |                 | 1.0.1       | 04b648     |              |                  |
| 04B648FC80000182      | 2320620916    | 10     | 160831                | HKVE ZRC caltosE KOMPAKT<br>LORA MV    | LoRa          |                  | 1        |                 | 1.0.1       | 04b648     |              |                  |
| 04B648FC80000183      | 2320620916    | 10     | 160831                | HKVE ZRC caltosE KOMPAKT<br>LORA MV    | LoRa          |                  | 1        |                 | 1.0.1       | 04b648     |              |                  |
| 04B648FC80000184      | 2320620916    | 10     | 160831                | HKVE ZRC caltosE KOMPAKT<br>LORA MV    | LoRa          |                  | 1        |                 | 1.0.1       | 04b648     |              |                  |
| 8ZRI0011878605        | 2320620922    | 30     | 143124                | MTKD-N 25-300-2 R8 R80H40V<br>CU 1L    |               |                  |          |                 |             |            |              |                  |
| 8ZRI0011990663        | 2320620922    | 10     | 143123                | MTKD-N 16-300-6/4 R8 R40<br>R80H CU 1L |               |                  |          |                 |             |            |              |                  |
| 8ZRI0011912458        | 2320624812    | 30     | 143124                | MTKD-N 25-300-2 R8 R80H40V<br>CU 1L    |               |                  |          |                 |             |            |              |                  |
| 8ZRI0011990660        | 2320624812    | 10     | 143123                | MTKD-N 16-300-6/4 R8 R40<br>R80H CU 1L |               |                  |          |                 |             |            |              |                  |
| 8ZRI0017006623        | 2320625745    | 10     | 15 <mark>1</mark> 478 | WPD DN65-200 40-R100H63V<br>PN16 T50   |               |                  |          |                 |             |            |              |                  |

Hinweis: Eine Erläuterung der Spaltenüberschriften finden Sie im Anhang

| Overvie | w Details        |               |         |                                     |                     |                                     |            |
|---------|------------------|---------------|---------|-------------------------------------|---------------------|-------------------------------------|------------|
|         | 1 DeliveryNoteNo | Delivery date | ZennerM | ZennerShortDescription              | 1 Serialnumber from | <ol> <li>Serialnumber to</li> </ol> | Quantity 📼 |
|         | 2320628723       | 03.07.2018    | 160831  | HKVE ZRC caltosE KOMPAKT LORA MV    | 04B648FC80000223    | 04B648FC80000236                    | 14         |
|         | 2320628723       | 03.07.2018    | 160835  | HKVE ZRC caltosE KOMPAKT wMB C1A RK | 4ZRIFC80020948      | 4ZRIFC80020955                      | 8          |
|         | 2320628723       | 03.07.2018    | 160835  | HKVE ZRC caltosE KOMPAKT wMB C1A RK | 4ZRIFC80020943      | 4ZRIFC80020946                      | 4          |
|         | 2320628723       | 03.07.2018    | 160835  | HKVE ZRC caltosE KOMPAKT wMB C1A RK | 4ZRIFC80020957      | 4ZRIFC80020960                      | 4          |
|         | 2320628723       | 03.07.2018    | 160831  | HKVE ZRC caltosE KOMPAKT LORA MV    | 04B648FC80000238    | 04B648FC80000240                    | 3          |
|         | 2320628723       | 03.07.2018    | 160835  | HKVE ZRC caltosE KOMPAKT wMB C1A RK | 4ZRIFC80020976      | 4ZRIFC80020978                      | 3          |

Sie können wählen zwischen zwei Ansichten: "Overview" und "Details"

Die Ansicht **"Overview**" ist insbesondere dann hilfreich, wenn eine Lieferung von Geräten KEINE fortlaufenden Seriennummern aufweist. Somit können Sie sofort erkennen, aus wie vielen Teillosen Ihre Lieferung besteht und welche Geräte mit welchen Seriennummern und Stückzahl beinhaltet sind.

Die Ansicht **"Overview**" bietet also einen ersten Überblick zu Lieferscheinnummer, Datum, Material, Seriennummern und Stückzahl. Durch Klick auf "Details können Sie weitere Informationen zu der jeweils gewählten Lieferung einsehen.

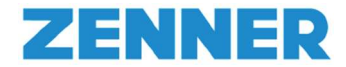

Das Anklicken von Spaltenüberschriften ermöglich eine Sortierung z.B. nach Datum oder nach Stückzahl.

2. Ansicht **"Details":** Bei Bedarf können Sie Ihre Lieferscheindaten in Form einer XLS-Datei herunterladen. Klicken Sie hierzu auf die entsprechende "XLS"-Schaltfläche. Zudem sind \*.csv oder \*.xlm-Download möglich.

| ZENNER<br>All that counts.                        |                   |                              |            |                 |             |        |          |         |
|---------------------------------------------------|-------------------|------------------------------|------------|-----------------|-------------|--------|----------|---------|
| LORA - SERIALNUMMERN INFOS & HILFE                |                   |                              |            |                 |             |        | PROFIL / | BMELDEN |
| Filter                                            |                   |                              |            |                 | Search      | XLS    |          |         |
| printed serial no.                                | to                | delivery note no.            |            | to              |             |        |          |         |
| j printed serial no. j delivery no j item materia | short description | radio technol radio protocol | i scenario | command Version | WAN Version | JoinEl |          |         |
| Keine Daten                                       |                   |                              |            |                 |             |        |          |         |
|                                                   |                   |                              |            |                 |             |        |          |         |

#### Aufbau XLS-Datei:

| X   🖬 - 0 - 1 =                                                                                                    | download                                                                                                    | ad (8) visy [Renariest] + Microsoft Eyrel |                                                  |                                             |                                         |
|----------------------------------------------------------------------------------------------------|----------------------------------------------------------------------------------------------------|-------------------------------------------|--------------------------------------------------|---------------------------------------------|-----------------------------------------|
| Datei Start Einfügen Seitenlayout Formeln Daten Überprüfen Ansicht                                                                                    |                                                                                                    | in (dimentinghament)                      |                                                  |                                             | ي الم                                   |
| Ausschneiden         Saus SAPERION öffnen           Arial         15           K pojeren *         in SAPERION architeren           F K U *         * | = = = ≫-                                                                                                    | Standard · Bedingte Als Tabelle           | Standard Gut Neutral<br>Schlecht Ausgabe Berecht | ung - Einfügen Löschen Format Σ AutoSumme - | Sortieren Suchen u                      |
| Zwitchenablane                                                                                                    | Ausrichtung                                                                                                    | Formatierung * formatieren *              | Formatvorlagen                                   | Zellen Zellen                               | und Filtern + Auswähle<br>Bearbeiten    |
| A1 • (* fr Serialnumber                                                                                                    | - A Strengthered Strengthered S | 1000                                      | . sometronagen                                   | 2000                                        | icono circin                            |
| A B C D F                                                                                                    | F G                                                                                                    | н                                         | 1                                                | K                                           | м                                       |
| Serialnumber                                                                                                    |                                                                                                    |                                           |                                                  |                                             |                                         |
| 2                                                                                                    |                                                                                                    |                                           |                                                  |                                             |                                         |
| 3 printed serial no. delivery note item material short description radio tech                                                                         | nology radio protocol mode scena                                                                                                    | nario command Version                     | WAN Version JoinEU                               | DevEUI /                                    | АррКеу                                  |
| 4 EZRI0248015994 2320620455 10 151400 ETKDE-P 2,5-110-1/2 R80H40                                                                                      |                                                                                                    |                                           |                                                  |                                             |                                         |
| 5 048648FC80000181 2320620916 10 160831 HKVE ZRC caltosE KOMPAKT LoRa                                                                                 | 1                                                                                                    |                                           | 1.0.1 04b648                                     | 1000000000 04b648fc80000181 9               | 31303D847D1AA4566                       |
| 6 048648FC80000182 2320620916 10 160831 HKVE ZRC caltosE KOMPAKT LoRa                                                                                 | 1                                                                                                    |                                           | 1.0.1 04b648                                     | 1000000000 04b648fc80000182 C               | J6AADB0CC2E57DE65                       |
| 7 048648FC80000183 2320620916 10 160831 HKVE ZRC caltosE KOMPAKT LoRa                                                                                 | 1                                                                                                    |                                           | 1.0.1 04b648                                     | 000000000 04b648fc80000183 7                | 76054323AFB7348B81                      |
| 8 048648FC80000184 2320620916 10 160831 HKVE ZRC caltosE KOMPAKT LoRa                                                                                 | 1                                                                                                    |                                           | 1.0.1 04b648                                     | 000000000 04b648fc80000184 1                | 11EC4627D3461B7DE5                      |
| 9 8ZRI0011878605 2320620922 30 143124 MTKD-N 25-300-2 R8 R80H40                                                                                       |                                                                                                    |                                           |                                                  |                                             |                                         |
| 10 8ZRI0011990663 2320620922 10 143123 MTKD-N 16-300-6/4 R8 R40 R                                                                                     |                                                                                                    |                                           |                                                  |                                             |                                         |
| 11 8ZRI0011912458 2320624812 30 143124 MTKD-N 25-300-2 R8 R80H40                                                                                      |                                                                                                    |                                           |                                                  |                                             |                                         |
| 12 8ZRI0011990660 2320624812 10 143123 MTKD-N 16-300-6/4 R8 R40 R                                                                                     |                                                                                                    |                                           |                                                  |                                             |                                         |
| 13 8ZRI0017006623 2320625745 10 151478 WPD DN65-200 40-R100H63V                                                                                       |                                                                                                    |                                           |                                                  |                                             |                                         |
| 14 EZRI0248015851 2320625745 20 152095 EDC-C MB F. WP DN50-125 10                                                                                     |                                                                                                    |                                           |                                                  |                                             |                                         |
| 15 8ZRI0011780496 2320626674 10 144073 RTKD-P-M 4-190-3/4 R80 CU                                                                                      |                                                                                                    |                                           |                                                  |                                             |                                         |
| 16 8ZRI0011885452 2320626674 30 147285 RTKD-L-M 4-190-3/4 R80                                                                                         |                                                                                                    |                                           |                                                  |                                             |                                         |
| 17 8ZRI0011899447 2320626674 20 140351 RTKD-M 4-190-3/4 R80                                                                                           |                                                                                                    |                                           |                                                  |                                             |                                         |
| 18 4ZRIFC80021008 2320627904 10 160835 HKVE ZRC caltosE KOMPAKT wMBus                                                                                 | 10                                                                                                    |                                           |                                                  |                                             |                                         |
| 19 42RIFC80021009 2320627904 10 160835 HKVE ZRC caltosE KOMPAKT wMBus                                                                                 | 10                                                                                                    |                                           |                                                  |                                             |                                         |
| 20 FZRI0D00122256 2320627904 20 160927 RWM EASY PROTECT RADIO                                                                                         | 10                                                                                                    |                                           | 1.0.1 000000                                     | 0000000000 0000000000000000000000000000     | 000000000000000000000000000000000000000 |
| 21 FZRI0D00122259 2320627904 20 160927 RWM EASY PROTECT RADIO                                                                                         | 10                                                                                                    |                                           | 1.0.1 0000000                                    | 0000000000 0000000000000000000000000000     | 000000000000000000000000000000000000000 |
| 22                                                                                                    |                                                                                                    |                                           |                                                  |                                             |                                         |
| 23                                                                                                    |                                                                                                    |                                           |                                                  |                                             |                                         |

- 3. Bei mehreren Lieferscheinen in Ihrem Portal, können Sie bei Bedarf entsprechende Filter setzen:
  - Seriennummer (Bsp.: printed serial no. X to Y)
  - Lieferscheinnummer (Bsp.: delivery note no. 1233455 to 1233455)

| ZENNE<br>All that cou                  | R<br>nts.     |        |         |                                        |               |                  |              |                 |             |            | Kontakt Unternehmen Impre |
|----------------------------------------|---------------|--------|---------|----------------------------------------|---------------|------------------|--------------|-----------------|-------------|------------|---------------------------|
| LORA - SERIALNUMMI                     | ERN INFOS &   | HILFE  |         |                                        |               |                  |              |                 |             |            | PROFIL ABMELD             |
|                                        |               |        |         |                                        |               |                  |              |                 |             |            |                           |
| Filter                                 |               |        |         |                                        |               |                  |              |                 |             | Search XLS |                           |
| printed serial no.                     |               |        |         | to                                     |               | delivery note no | 1233455      |                 | to 1233455  |            |                           |
|                                        |               |        |         |                                        |               |                  |              |                 |             |            |                           |
| <ul> <li>printed serial no.</li> </ul> | i delivery no | i item | materia | short description                      | radio technol | radio protocol   | (i) scenario | command Version | WAN Version | j Joir     |                           |
| EZRI0248015994                         | 2320620455    | 10     | 151400  | ETKDE-P 2,5-110-1/2 R80H40V<br>C MBUS  |               |                  |              |                 |             |            |                           |
| 04B648FC80000181                       | 2320620916    | 10     | 160831  | HKVE ZRC caltosE KOMPAKT<br>LORA MV    | LoRa          |                  | 1            |                 | 1.0.1       | 04b648     |                           |
| 04B648FC80000182                       | 2320620916    | 10     | 160831  | HKVE ZRC caltosE KOMPAKT<br>LORA MV    | LoRa          |                  | 1            |                 | 1.0.1       | 04b648     |                           |
| 04B648FC80000183                       | 2320620916    | 10     | 160831  | HKVE ZRC caltosE KOMPAKT<br>LORA MV    | LoRa          |                  | 1            |                 | 1.0.1       | 04b648     |                           |
| 04B648FC80000184                       | 2320620916    | 10     | 160831  | HKVE ZRC caltosE KOMPAKT<br>LORA MV    | LoRa          |                  | 1            |                 | 1.0.1       | 04b648     |                           |
| 8ZRI0011878605                         | 2320620922    | 30     | 143124  | MTKD-N 25-300-2 R8 R80H40V<br>CU 1L    |               |                  |              |                 |             |            |                           |
| 8ZRI0011990663                         | 2320620922    | 10     | 143123  | MTKD-N 16-300-6/4 R8 R40<br>R80H CU 1L |               |                  |              |                 |             |            |                           |
| 8ZRI0011912458                         | 2320624812    | 30     | 143124  | MTKD-N 25-300-2 R8 R80H40V<br>CU 1L    |               |                  |              |                 |             |            |                           |
| 8ZRI0011990660                         | 2320624812    | 10     | 143123  | MTKD-N 16-300-6/4 R8 R40<br>R80H CU 1L |               |                  |              |                 |             |            |                           |
|                                        |               | -      | 454470  | WPD DN65-200 40-R100H63V               |               |                  |              |                 |             |            |                           |

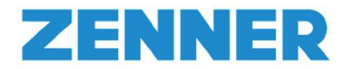

#### Kontakt

ZENNER International GmbH & Co. KG

Support:

Sollten Sie noch weitere Auskünfte oder Unterstützung benötigen, kontaktieren Sie uns gerne unter <u>https://www.zenner.de/support/supportanfragen.html</u>

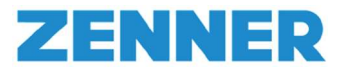

# Anhang

| Überschriften SAP Downloadportal / |                                   | DE                                     | EN                                    |                                         |  |  |
|------------------------------------|-----------------------------------|----------------------------------------|---------------------------------------|-----------------------------------------|--|--|
| Header in SAP Downloadportal       | Erklärung                         | Beispiel                               | Meaning                               | Example                                 |  |  |
| PrintedSerialNo                    | Auf dem Gerät/Label               | 8ZRI0011995969 or                      | serial no. printed on                 | 8ZRI0011995969 or                       |  |  |
|                                    | abgedruckte Seriennummer          | 04B6480450001780                       | the device/label                      | 04B6480450001780                        |  |  |
|                                    |                                   | [14-stellige herstellerübergreifende   |                                       | [14-digit no. acc. DIN or 16-digit LoRa |  |  |
|                                    |                                   | Nummer nach DIN oder 16-stellige LoRa  |                                       | dev.no.]                                |  |  |
|                                    |                                   | Device Nummer]                         |                                       |                                         |  |  |
| DeliveryNoteNo                     | Lieferscheinnummer                | 2320457173                             | delivery note no.                     | 2320457173                              |  |  |
| Item                               | Lieferscheinposition              | 10                                     | position in the delivery note         | 10                                      |  |  |
| ZennerMaterialNo                   | ZENNER-Material-Bestellnummer     | 160874                                 | ZENNER material order no.             | 160874                                  |  |  |
| ZennerShortDescription             | ZENNER Materialkurzbeschreibung   | MTKDE 10-260-1 R40 R80H CU C L868 DV   | ZENNER material short text            | MTKDE 10-260-1 R40 R80H CU C L868 DV    |  |  |
| CustomerMaterialNo                 | Kundenmaterialnummer des AG       | 12345                                  | Customer material no.                 | 12345                                   |  |  |
| RadioTechnology                    | Funktechnologie                   | LoRa oder wM-Bus, sigfox, NB-IoT,      | radio technology                      | LoRa or wM-Bus, sigfox, NB-IoT,         |  |  |
| RadioProtocolMode                  | Funktelegramm Modus               | S1, T1, C1 [wM-Bus Modi]               | radio protocol mode                   | S1, T1, C1 [wM-Bus Modi]                |  |  |
| Scenario                           | Szenario                          | 1, 2 oder 3 oder 10                    | scenario                              | 1,2 or 3 or 10                          |  |  |
|                                    |                                   | [siehe separate Telegrammübersicht]    |                                       | [see separate telegram description]     |  |  |
| CommandVersion                     | Version der IR-Befehle            | 1.0                                    | Version of IR command                 | 1.0                                     |  |  |
| LoRaWAN_Version                    | LoRaWAN Version                   | 1.0.1 [Version der LoRa Spezifikation] | LoRaWAN Version                       | 1.0.1 [Version of LoRa Spezification]   |  |  |
| JoinEUI                            | JoinEUI                           | 04B648000000000                        | JoinEUI                               | 04B648000000000                         |  |  |
| DevEUI                             | DevEUI                            | 04B6480450002174                       | DevEUI                                | 04B6480450002174                        |  |  |
| АррКеу                             | АррКеу                            | 9E24D464BEA957B8D12DC3FD2D4DA192       | АррКеу                                | 9E24D464BEA957B8D12DC3FD2D4DA192        |  |  |
| DeviceActivationMode               | Methode zur Aktivierung des       | OTAA oder ABP                          | device activation mode                | OTAA or ABP                             |  |  |
|                                    | Gerätes im LoRaWAN-Netz           |                                        |                                       |                                         |  |  |
| NetworkKey                         | NetworkKey                        | für LoRaWAN 1.1 vorgesehen             | NetworkKey                            | reserved for LoRaWAN 1.1                |  |  |
| NwkSKey                            | NwkSKey (network session key)     | nur bei ABP erforderlich               | NwkSKey (network session key)         | only necessary for ABP                  |  |  |
| АррЅКеу                            | AppSKey (application session key) | nur bei ABP erforderlich               | AppSKey (application session key)     | only necessary for ABP                  |  |  |
| DeviceAddr                         | DeviceAddr                        | nur bei ABP erforderlich               | DeviceAddr                            | only necessary for ABP                  |  |  |
| MAC_Address                        | MAC-Adresse des LoRa Gateways     | 0008004A5EFE                           | MAC-Address LoRa gateway              | 0008004A5EFE                            |  |  |
| LoRaDeviceClass                    | LoRa-Geräteklasse                 | A,B oder C                             | LoRa Device class                     | A,B or C                                |  |  |
| AES_Key                            | AES Schlüssel (wireless M-Bus)    | 5A8470C4806F4A87CEF4D5F2D9855566;      | AES Key (wM-Bus)                      | 5A8470C4806F4A87CEF4D5F2D9855566;       |  |  |
|                                    |                                   | RANDOM_KEY, NO_KEY, FACTORY_KEY        |                                       | RANDOM_KEY, NO_KEY, FACTORY_KEY         |  |  |
|                                    |                                   | [gerätespezifisch, ohne ,              |                                       | [device specific, without, factory key] |  |  |
|                                    |                                   | Werksschlüssel]                        |                                       |                                         |  |  |
| Frequency                          | Frequenzband                      | 868_MHz, 470 MHz,                      | frequency band                        | 868_MHz, 470 MHz,                       |  |  |
| RadioTelegramType                  | Funktelegrammtyp                  |                                        | radio telegram type                   |                                         |  |  |
| Cycle                              | Zyklus                            |                                        | cycle                                 |                                         |  |  |
| SerialNoFull                       | Seriennummer des Wasserzählers    | 8ZRI0011995969 or 04B6480450002299     | serial no full of the meter (valid if | 8ZRI0011995969 or 04B6480450002299      |  |  |
|                                    | (bei Zählern mit                  | [14-stellige herstellerübergreifende   | meter with clip on radio module)      | [14-digit no. acc. DIN or 16-digit LoRa |  |  |
|                                    | Funkaufsatzmodul)                 | Nummer nach DIN oder 16-stellige LoRa  |                                       | dev.no.]                                |  |  |
|                                    |                                   | Device Nummer]                         |                                       |                                         |  |  |